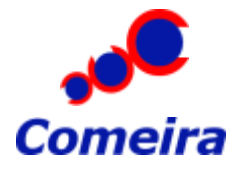

## BILLMATEN VERKKOASENNUKSEN OHJE

Saatte ohjelman toimimaan verkossa kun toimitte seuraavalla tavalla:

- 1. Asentakaa ohjelma normaalisti kaikille niille tietokoneille joilta aiotte ohjelmaa käyttää.
- 2. Koittakaa, että ohjelma toimii kaikilla tietokoneilla asennuksen jälkeen.
- 3. Valitkaa palvelinkoneen asennushakemistosta tietokantatiedosto BILLMATE.FDB:

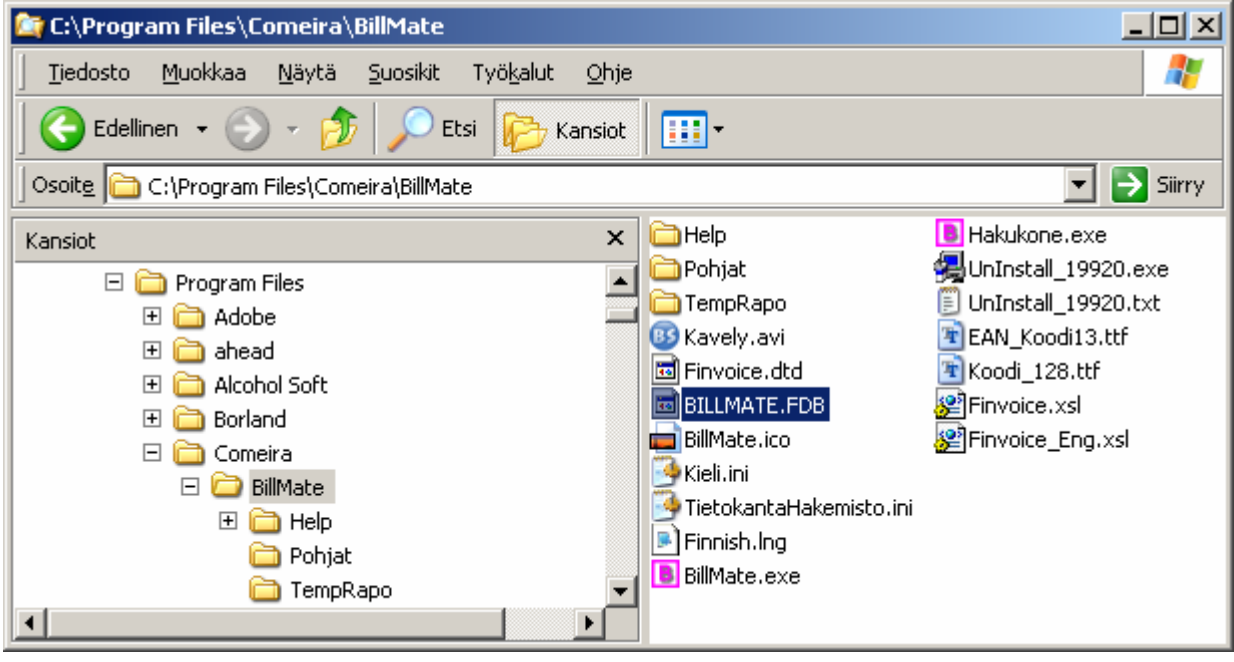

4. Luokaa haluamaanne paikkaan kansio (esim. C:\Tietokanta\) josta aiotte tietokantaa käyttää ja kopioikaa tietokantatiedosto **BILLMATE.FDB** ko. kansioon:

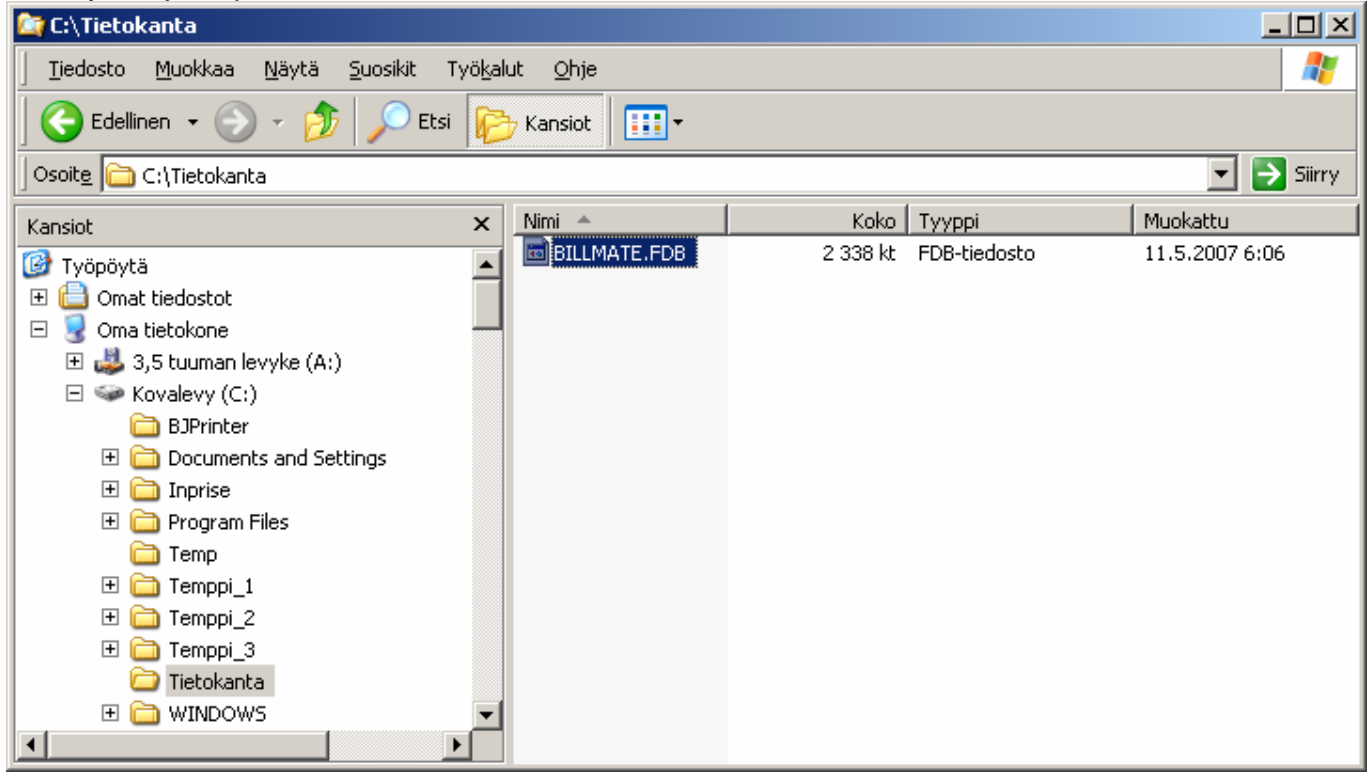

## 5. Valitkaa ohjelman asennushakemistosta tiedosto TietokantaHakemisto.ini:

| 🔄 C:\Program Files\Comeira\BillMate                                                                                                    |                                                                                                    |                                                                                                    | <u>- 0 ×</u> |
|----------------------------------------------------------------------------------------------------|----------------------------------------------------------------------------------------------------|----------------------------------------------------------------------------------------------------|--------------|
| 📙 Tiedosto Muokkaa Näytä Suosikit Työ <u>k</u> a                                                                                                    | alut <u>O</u> hje                                                                                                    |                                                                                                    |              |
| 🛛 😋 Edellinen 👻 🕥 - 🏂 🔎 Etsi 🥡                                                                                                    | 🏷 Kansiot 🛛 🔢 🗸                                                                                                    |                                                                                                    |              |
| 🛛 Osoite 🛅 C:\Program Files\Comeira\BillMate                                                                                                    |                                                                                                    |                                                                                                    | 💌 🔁 Siirry   |
| Kansiot     ×       Program Files     ▲       Adobe     ▲       Adobe     ▲       Alcohol Soft     ▲       Borland     ▲       Comeira     ▲       BillMate     ▲       TempRapo     ▼ | Help<br>Pohjat<br>TempRapo<br>Kavely.avi<br>Finvoice.dtd<br>BILLMATE.FDB<br>BillMate.ico<br>Kieli.ini<br>TietokantaHakemisto.ini<br>Finnish.Ing<br>BillMate.exe | <ul> <li>Hakukone.exe</li> <li>UnInstall_19920.exe</li> <li>UnInstall_19920.txt</li> <li>EAN_Koodi13.ttf</li> <li>Koodi_128.ttf</li> <li>Finvoice.xsl</li> <li>Finvoice_Eng.xsl</li> </ul> |              |

6. Avatkaa **TietokantaHakemisto.ini** –tiedosto muistioon (Notepad.exe):

| 📕 TietokantaHakemisto.ini - Muistio                                                                                                    |        |
|----------------------------------------------------------------------------------------------------|--------|
| Tiedosto Muokkaa Muotoile Näytä Ohje                                                                                                    |        |
| [TIETOKANTA]<br>Palvelin=<br>TietokantaHakemisto=<br>TietokantaTiedosto=<br>                                                                                                    | *      |
| Malliasetukset:                                                                                                    |        |
| [LOCAL_TIETOKANTA]<br>Palvelin=<br>TietokantaHakemisto=<br>TietokantaTiedosto=<br>[WINDOWS_SERVER_TIETOKANTA]<br>Palvelin=111.111.111.111<br>TietokantaHakemisto=\\111.111.111\BillMate\<br>TietokantaTiedosto=C:\BillMate\BILLMATE.FDB |        |
| [LINUX_SERVER_TIETOKANTA]<br>Palvelin=111.111.111<br>TietokantaHakemisto=root/Comeira/<br>TietokantaTiedosto=/root/Comeira/BILLMATE.FDB                                                                                                 | v<br>• |

- 7. Syöttäkää toiseksi ylimmälle riville **Palvelin** –kohtaan palvelimena toimivan tietokoneen IP-osoite. Voitte katsoa malliasetuksista kuinka tiedot pitää syöttää.
- 8. Syöttäkää kolmanneksi ylimmälle riville **Tietokantahakemisto** –kohtaan palvelimena toimivan tietokoneen tietokantahakemiston polku. Voitte katsoa malliasetuksista kuinka tiedot pitää syöttää.
- 9. Syöttäkää neljänneksi ylimmälle riville **TietokantaTiedosto** –kohtaan palvelimena toimivan tietokoneen tietokantatiedoston sijaintipaikka. Voitte katsoa malliasetuksista kuinka tiedot pitää syöttää.

Jos kyseessä on Windows –palvelin niin asetukset voivat näyttää esim. tältä:

| 🚺 TietokantaHakemisto.ini - Muistio                                                                                                    |  |
|----------------------------------------------------------------------------------------------------|--|
| <u>T</u> iedosto <u>M</u> uokkaa M <u>u</u> otoile <u>N</u> äytä O <u>hj</u> e                                                                 |  |
| [TIETOKANTA]<br>Palvelin=111.111.111.111<br>TietokantaHakemisto=\\111.111.111.111\Tietokanta\<br>TietokantaTiedosto=C:\Tietokanta\BILLMATE.FDB |  |
|                                                                                                    |  |

Kun olette syöttäneet TietokantaHakemisto.ini –tiedostoon oikeat tiedot niin tallentakaa tiedosto. Muistakaa määritellä nämä asetukset kaikille niille tietokoneille joita aiotte verkossa käyttää.

## Muuta huomioitavaa:

- Kaikilta verkossa käytettäviltä tietokoneilta kannattaa poistaa ohjelman asennushakemistosta BILLMATE.FDB –tiedosto jotta kaikki clientit käyttävät varmasti palvelinkoneelle määriteltyä tietokantatiedostoa.
- Jos käytössä on palomuuri niin palomuurin asetuksissa pitää sallia BillMate –ohjelman käyttö verkon ylitse. Lisäksi palomuuriin pitää tarvittaessa avata portti 3050 jota Firebird –tietokanta käyttää.

Ottakaa yhteyttä asiakaspalveluumme jos verkkoasennuksessa ilmenee ongelmia. Autamme mielellämme kaikissa ohjelmistoomme liittyvissä kysymyksissä.